Miami has recently renewed it's site license with Perkin Elmer for the use of ChemDraw. There are two options listed below. The first option is if you would like to download the newest version of ChemDraw (17.1). You may also use option 1 if you have already downloaded ChemDraw 17.0 in April. The second option is if you would prefer to use any version of ChemDraw that is older than 17.0.

## Option 1: If you would like to download the newest ChemDraw version that Miami has access to (ChemDraw Prime 17.1) please follow the directions below:

1. Please click the link below to be taken to Miami's login page:

https://gallery.cambridgesoft.com/register.html?FlexeraAccountId=2983SL

2. Log in to your existing Perkin Elmer account using your Miami email address as your "Login ID" and your password. You can also create an account here if you do not already have one.

3. From your "Home" page, click on the "Order History" tab on the left hand side of the screen. To find your activation code, click on the applicable order # in the "Order History" tab (this is the order at the top of the list, shown as being ordered on August 8th, 2018). Once the page opens, scroll down to view your activation code on the right hand side of the page. Copy this code to use it for activation of your site license. This code can be used for either MAC or WIN platforms.

4. If you have not yet downloaded ChemDraw 17.1, then you can download this version directly from the "Home" page in your Perkin Elmer account. You will be asked to activate your account using your activation code. If you have already downloaded Version 17 of ChemDraw (17.0 became available in April), then you just need to use your activation code to update your site license in ChemDraw (on my PC, this option is available under the "Help" tab in ChemDraw, it might be different on a MAC). Once you have activated your account, you should be good to go until next August.

## Option 2: If you prefer to use an older version of ChemDraw (Version 16 or older) and would like to renew your subscription license, please follow the directions below:

1. Click on the following link: https://sitelicense.cambridgesoft.com/sitelicense.cfm?sid=800

2. From this site, input your Miami email address and you will be taken to a page where you can sign in to (or register for) Perkin Elmer.

3. Once signing in, you'll be taken to a page where you need to select which program to download. The older versions are PC/Win or Mac specific.

4. Once you begin the download process you are emailed your serial number (for PC) or your serial number and activation code (for Mac). Plug this information in when requested and you should be good to go until next August.